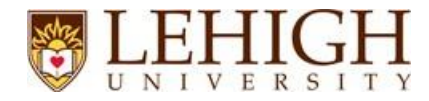

# **Review of FMS software**

Original review: 12/9/2021 Final review before User Acceptance: 3/23/2022

Login to FMS Home.

2. Campus Viewer

2a. Interface (pp 2-4) Please navigate through that interface. Remember that there are tool tips on most areas of the interface that you can access by hovering your mouse.

- Measuring tool is great
- Formerly InVision's Space Viewer.
- Can edit data on side bar. Cannot add or remove employees. This is OK as is; however, we cannot use this for Space Audits.

2b. Viewbys (p.5) Please let us know what viewbys you would like to see on the datasets in the left

# information panel.

- Viewbys are good by department and current space use, with colorful legends that grey out unassignable space.
- Can room numbers be seen through the color? The legend has to be set back to default to see the room numbers.

# 2c. Data layer / data fields (pp 6-12) Please click though each data layer by identifying on the map and let us know what data fields you want hidden and you want available in the interface.

• Order is good – I understand that some modules rely on each other.

# 3. Space Manager

- 3b. KPI Cards (p.13) Please make sure to click in the search box in the search and filter view to find data. Also, please click on the funnel (filter icon) and practice filtering your data and saving filters. You can also create KPI cards here.
  - New feature: can save useful filters and create useful KPI cards. Any additional filters added to this feature would be helpful.
- 3c. Data Fields / filterable fields (pp. 13-14) Please look at the data fields and the filterable fields in the search and filter view and let us know what you don't want to see and fields that you think are missing.
  - Requested Data Fields at the Building Level please add BuildingID & Building Full Name this was done!

| Q Search Employees                 |                                                                                                    |                                                                                                    | Space Manager                                                                                                    | A                                                                                                    | (Î)                                                                                                    | 8                                                                                                    | ?                                                                                                    |
|------------------------------------|----------------------------------------------------------------------------------------------------|----------------------------------------------------------------------------------------------------|----------------------------------------------------------------------------------------------------|----------------------------------------------------------------------------------------------------|----------------------------------------------------------------------------------------------------|----------------------------------------------------------------------------------------------------|----------------------------------------------------------------------------------------------------|
| iaved Filters 👻 📔 Building Count 👻 | State 👻 Clear Filters                                                                                                    |                                                                                                    |                                                                                                    |                                                                                                    |                                                                                                    |                                                                                                    |                                                                                                    |
| Name                               | Description                                                                                                    | City                                                                                                    | Building Count                                                                                                    |                                                                                                    |                                                                                                    |                                                                                                    |                                                                                                    |
| Goodman Campus                     |                                                                                                    |                                                                                                    |                                                                                                    |                                                                                                    |                                                                                                    |                                                                                                    | 0                                                                                                    |
| Mountaintop Campus                 |                                                                                                    | Bethlehem                                                                                                    | 8                                                                                                    |                                                                                                    |                                                                                                    |                                                                                                    | 0                                                                                                    |
| Asa Packer Campus                  | Four College University                                                                                                    | Bethlehem                                                                                                    |                                                                                                    |                                                                                                    |                                                                                                    |                                                                                                    | 0                                                                                                    |
|                                    | - And                                                                                                    |                                                                                                    | 1. JUS DR OLINO DR ST PR                                                                                                    | 1-30                                                                                                    | f3                                                                                                    | ~ 1                                                                                                    | > + - &                                                                                                    |
|                                    | Q Search Employees  ved Filters  Ved Filters  Ved Filters | Q       Search Employees         pved Filters       Building Count +       State +       Clear Filters         Name       Description         Goodman Campus       Mountaintop Campus         Mountaintop Campus       Four College University | Q     Search Employees       pved Filters     Building Count + State + Clear Filters         Name     Description       Goodman Campus     Bethiehem   Ass Packer Campus       Mountaintop Campus     Bethiehem         Ass Packer Campus     Four College University         Bethiehem | Q     Search Employees     Space Manager       wed Filters *     Building Count *     State *     Clear Filters         Name     Description     Clty     Building Count         Goodman Campus     Eathlehem     8         Ass Packer Campus     Four College University     Bethlehem     8 | Search Employees     Space Manager       ved Filters +     Building Count +       Name     Description       City     Building Count       Goodman Campus     Bethlehem       Mountaintop Campus     Bethlehem       Asa Packer Campus     Four College University | Q         Space Manager         C         Image: Count + State + Clear Filters           Name         Description         City         Building Count         Count           Goodman Campus         Esthalwan         8         Count         Count         Count           Mountaintop Campus         Esthalwan         8         Count         Count | Q       start Employees       Space Manager       ♠       ●       ●       ●       ●       ●       ●       ●       ●       ●       ●       ●       ●       ●       ●       ●       ●       ●       ●       ●       ●       ●       ●       ●       ●       ●       ●       ●       ●       ●       ●       ●       ●       ●       ●       ●       ●       ●       ●       ●       ●       ●       ●       ●       ●       ●       ●       ●       ●       ●       ●       ●       ●       ●       ●       ●       ●       ●       ●       ●       ●       ●       ●       ●       ●       ●       ●       ●       ●       ●       ●       ●       ●       ●       ●       ●       ●       ●       ●       ●       ●       ●       ●       ●       ●       ●       ●       ●       ●       ●       ●       ●       ●       ●       ●       ●       ●       ●       ●       ●       ●       ●       ●       ●       ●       ●       ●       ●       ●       ●       ●       ●       ●       ● <th< td=""></th<> |

• Filters at the Employee Level – this does not seem to work. Please check.

- 3d. Detail view (General, Capacity, & Occupancy (pp 15 19) For all of the entities on the left side of the interface, click on each and then double a record in the grid. This will take you to the details view. Please click through each tab (e.g. General, Capacity & Occupancy, etc.) and let us know what fields you would like to see and what you would like removed.
  - Should Description have something in it? (I think this is the former Comments field) this was done!
- 3e. Detail view Reports (see 3e Reports, Comparison & Requirements (pp 26 35) In the details view for spaces, floors, and buildings, please click on the actions menu (hamburger button) and then click on reports. Please run each report and let us know if these reports can replace your custom reports. Remember, we are looking to use out-of-the-box functionality where possible to make your upgrade process easier.

## FOR ALL REPORTS

- For square foot numbers do not use decimal places.
- For percentages use 2 decimal spaces.
- Always use Space by Use (As-Used), **not** by type (As-Built). Space by Use is most important, as that is the current use and we only track data for the current use of the spaces. Space by type is only used to compare changes, and not

used often.

# 3e REPORTS COMPARISON & REQUIRMENTS (BELOW)

\*\* Are Lehigh requirements

InVision Campus Level

#### FMS Site Level

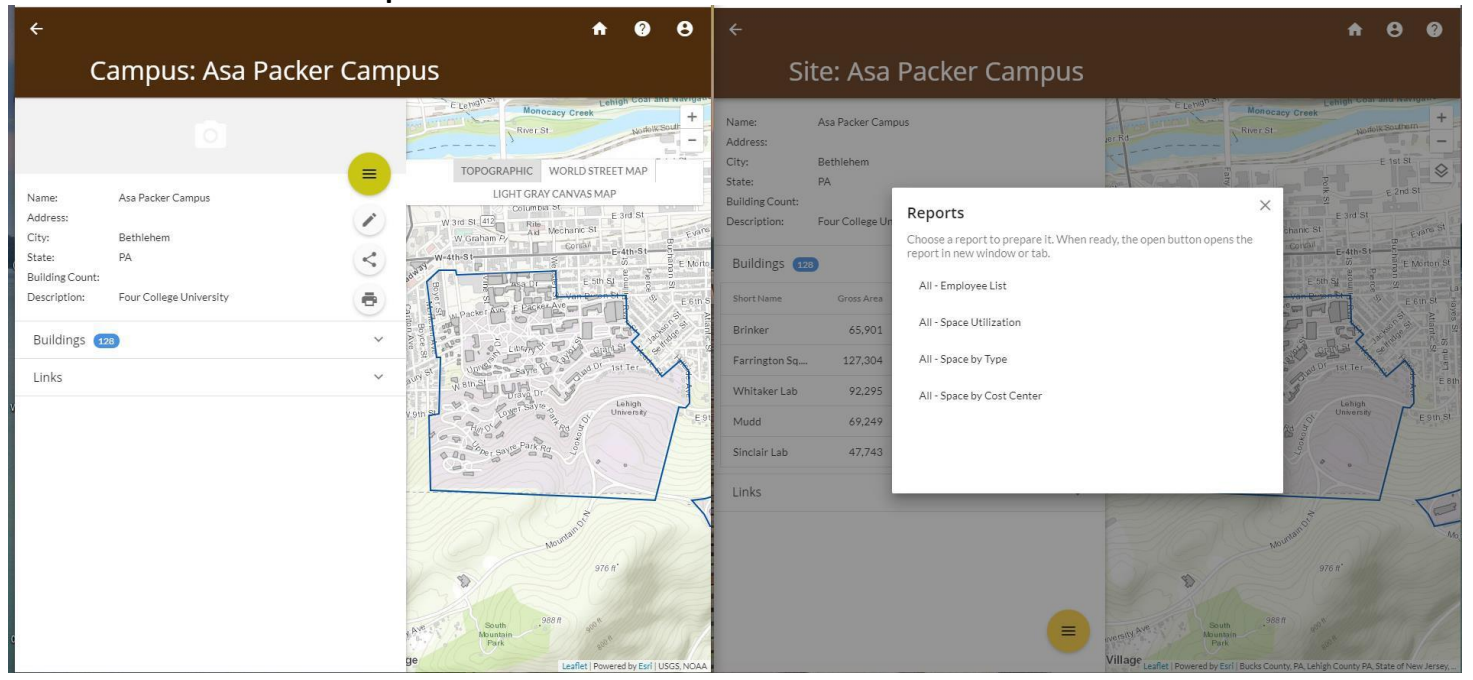

InVision Campus Level No reports

FMS Site Level Reports

• All-Employee List ~ InVision FM Employee Detail Report (by building)

|                     |       | 1 / 98 | 100% + | :          | ୬           |            |       |                |                      | Ŧ | ē |
|---------------------|-------|--------|--------|------------|-------------|------------|-------|----------------|----------------------|---|---|
|                     |       |        |        |            |             |            |       | InVision FM Em | ployee Detail Report |   |   |
| InVisi              | on FM |        |        |            |             |            |       |                | 12/9/2021            |   |   |
|                     |       |        |        | AI         | l Buildi    | ngs        |       |                |                      |   |   |
|                     |       |        |        | Total Stat | ff: 2,396   |            |       |                |                      |   |   |
| Building Whitaker   | 132   |        |        |            |             |            |       |                |                      |   |   |
| Floor 01 Staff:     | 41    |        |        |            |             |            |       |                |                      |   |   |
| Name                |       | Email  | -      | Phone      | Cost Center | Department | Shift |                | Room                 |   |   |
| Benscoter, Arlan O. |       | aob0   |        |            |             |            |       |                | 121C                 |   |   |
| Chan, Helen M.      |       | hmc0   |        |            |             |            |       |                | 139                  |   |   |
| DuPont, John N.     |       | jnd1   |        |            |             |            |       |                | 135                  |   |   |
| DuPont, John N      |       | ind1   |        |            |             |            |       |                | 125.4                |   |   |

\*\* Do not need Phone, Cost Center, or Shift. Please add a column for current Room Use

 All-Space Utilization ~ InVision FM Space Utilization Report (by building/by floor) \*\*No changes

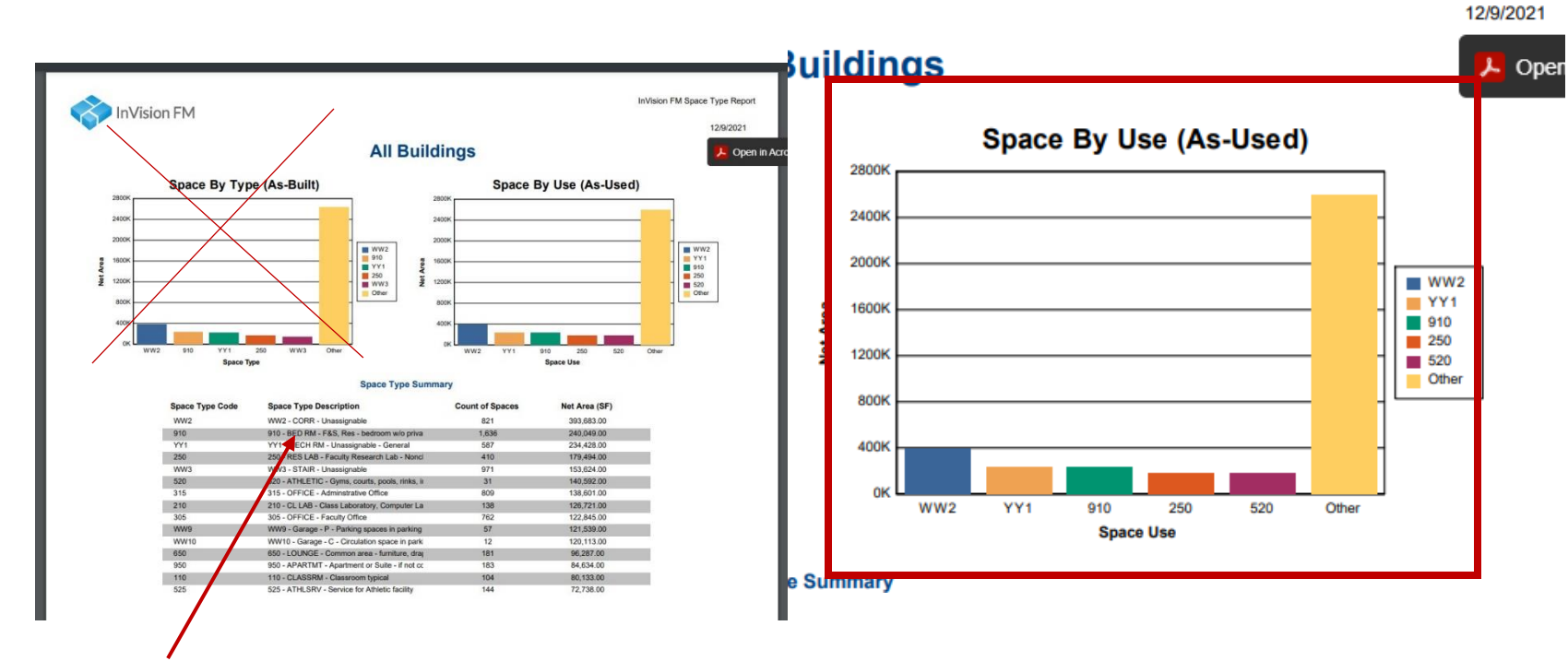

• All-Space by Type – ~ InVision FM Space Type Report (Use Code Summary; then, usable, assignable & GSF by floor.

\*\*Need "Space by Use", not by type.

\*\* In graph, all space uses must be shown and sorted numerically.

The other yellow column can be used for all unassignable spaces (ww, xx, yy).

• All - Space by Cost Center

| Space by Cost Cente | ər                                                                                         |                                                                                                    |
|---------------------|--------------------------------------------------------------------------------------------|----------------------------------------------------------------------------------------------------|
|                     |                                                                                            | Space Type Desc                                                                                                    |
|                     | ZUNA 31.7%<br>7235 17.9%<br>5100 8.1%<br>6.9%<br>2600 3.7%<br>Other 31.7%<br>Total: 100.0% | 1000 - President<br>2000 - Academic Af<br>2005 - Chaplain<br>2006 - Diversity Incl<br>2100 - College Of A<br>2105 - Art, Architect<br>2110 - Biological Sc<br>2115 - Chemistry<br>2120 - Earth & Envi |
|                     |                                                                                            | 2125 - English<br>2130 - History<br>2135 - International                                                                                                    |

| oputo oum                             |                 |               |
|---------------------------------------|-----------------|---------------|
| Space Type Description                | Count of Spaces | Net Area (SF) |
| 1000 - President                      | 47              | 6,907.00      |
| 2000 - Academic Affairs               | 15              | 4,598.00      |
| 2005 - Chaplain                       | 24              | 12,739.00     |
| 2006 - Diversity Inclusion and Equity | 7               | 4,689.00      |
| 2100 - College Of Arts & Sciences     | 23              | 5,845.00      |
| 2105 - Art, Architecture, & Design    | 12              | 2,806.00      |
| 2110 - Biological Sciences            | 213             | 47,620.00     |
| 2115 - Chemistry                      | 127             | 43,386.00     |
| 2120 - Earth & Environmental Science  | 77              | 26,134.00     |
| 2125 - English                        | 52              | 8,962.00      |
| 2130 - History                        | 23              | 2,812.00      |
| 2135 - International Relations        | 10              | 1,533.00      |
| 2140 - Journalism & Communications    | 27              | 6,465.00      |
| 214E Mathematica                      | 67              | 11 024 00     |

2

- \*\* Cost Center should be "Department"
- \*\* Space Type Description label should be "Department Code Description"

**All Buildings** 

• \*\* Graph should include ZCLM / ZUNA / ZVAC / ALL OTHERS (Classrooms / Unassignable / Vacant / All Others)

#### **Building Whitaker**

| Floor 01 | Cost Center:                    | Net Area (sf): | Total Spaces: |
|----------|---------------------------------|----------------|---------------|
|          | CMRC - Ctr for Advanced Mat N   | 13,827.00      | 35            |
|          | ZUNA - Unassignable             | 5,331.00       | 14            |
|          | 2425 - Materials Science & Engr | 5,044.00       | 12            |
|          | ZCLM - Classroom                | 359.00         | 1             |
|          |                                 | 54.00          | 1             |

• Cost Center Summary by Floor section – **\*\*Building uses short name, please use Full Name of Building** 

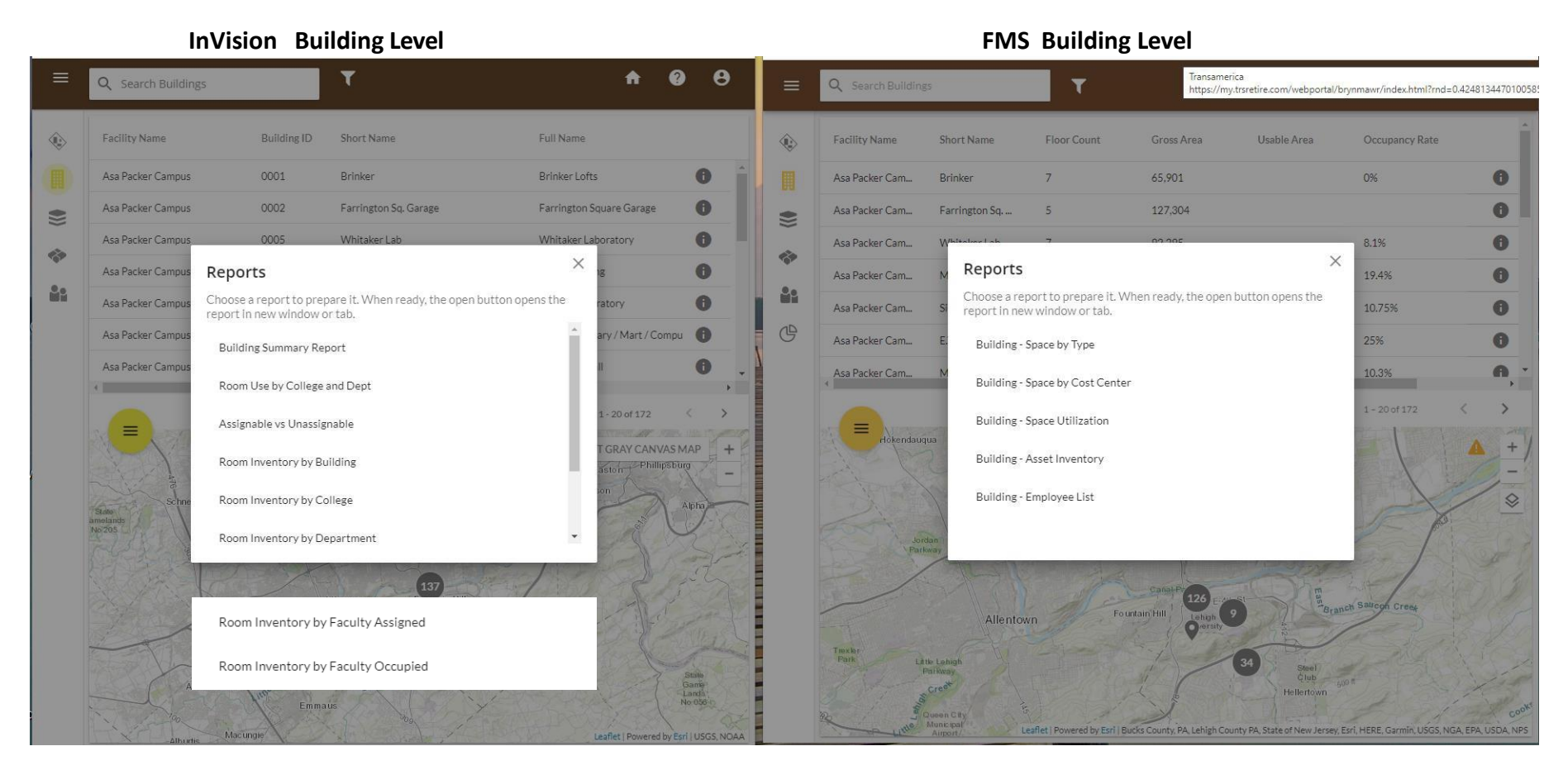

#### InVision - Building Level Reports

| Report Name .pdf             | Crystal Report .rpt            |
|------------------------------|--------------------------------|
| Building Summary Report      | bBuildingNASFSummary           |
| Room Use by College and Dept | bRoomUseSummaryByCollege       |
| Assignable vs Unassignable   | bAssignablevsUnassignableRmInv |
| Room Inventory by Building   | bRoomInventorybyBuilding       |
| Room Inventory by College    | bRoomInventorybyCollege        |
| Room Inventory by Department | bRoomInventorybyDept           |
| Room Inventory by Faculty    | bRoomInventorybyFacultyAssign  |
| Assigned                     |                                |
| Room Inventory by Faculty    | bRoomInventorybyFacultyOcc     |
| Occupied                     |                                |

### FMS - Building Level Reports

- Building Space by Type \*\*Title of this report should be Building Space by Use InVision FM Space Use Report
  - Chart
- \*\* Only need Space by Use (As-Used), **not** by type (As-Built).
- \*\* In graph, "Other" is important all space uses should be shown in pie chart.
- Space Type Summary
  - \*\* Need Space by Use (As-Used), **not** by type (As-Built).
  - \*\* Order Space Type Code numerically, then alphabetically.
  - \*\* Use Space Use Description not Space Type Description
- Space Classification Details
  - \*\* Use full name of space
  - \*\* In Cost Center, use Department with Description. Only using the Code is not helpful.
  - \*\* Only use Space Use. Do not use Space Type.
- Building Space by Cost Center
  - Chart
- \*\* Label "Space Type Description" should be "Department"
- \*\* Can all the departments be shown in the pie chart?
- Cost Center Summary By Floor
  - \* Use Full name of building.
- Building Space Utilization
  - Chart
- \*\* Widen Building Name field.
- \*\* Show all the departments in the pie chart?
- Space Utilization Details
  - \*\* Check what tables are being used for the calculations.
- Building Asset Inventory not being used at the present by Lehigh
- Building Employee List
  - Report
    - \*\* Use the full name of building.

- \*\* Order by full name of building.
- \*\* Do not need Phone / Shift.
- \*\* Cost Center?

|                                                                                                    | InVision Floor Level                                                                                                    |                                                                      | FMS Floor Level                                                                                                    |                                                                                           |                                                                                     |  |  |  |  |  |  |  |
|----------------------------------------------------------------------------------------------------|----------------------------------------------------------------------------------------------------|----------------------------------------------------------------------|----------------------------------------------------------------------------------------------------|-------------------------------------------------------------------------------------------|-------------------------------------------------------------------------------------|--|--|--|--|--|--|--|
| 🔶 🔅 Asa Packer                                                                                                    | Campus > 📕 Packard Lab                                                                                                    | A 0 8                                                                | 🔶 🔹 Asa Packer Camp                                                                                                    | ous 🗲 🧮 Packard Lab                                                                       | <b>↑ 0 0</b>                                                                        |  |  |  |  |  |  |  |
| Floor:                                                                                                    | 03                                                                                                    |                                                                      | Floor: 03                                                                                                    |                                                                                           |                                                                                     |  |  |  |  |  |  |  |
| Description:<br>Gross Area: 37.195<br>Net Area: 26.576<br>Assignable Area: 18.372<br>Occupancy Rate: 15%<br>Floor Capacity: 244<br>Density: | TOPOGRAPHIC WO<br>Reports X<br>Choose a report to prepare it. When ready, the open button opens the<br>report in new window or tab. | +<br>RLD STREET MAP<br>WAS MAP<br>VIEW SPACE BY: DEFAULT<br>KKER AVE | Description:<br>Gross Area: 37,195<br>Net Area: 26,576<br>Assignable Area: 18,372<br>Occupancy Rate: 14,75%<br>Floor Capacity: 244<br>Density: | Reports<br>Choose a report to prepare it. When ready, the<br>report in new window or tab. | POPER DUCKER AVE                                                                    |  |  |  |  |  |  |  |
| Spaces (87)                                                                                                    | Floor Summary                                                                                                    | The /                                                                | Spaces 👦 Sel                                                                                                    | Floor - Asset Inventory                                                                   |                                                                                     |  |  |  |  |  |  |  |
| Srt Name Space Use                                                                                                    |                                                                                                    | -lat-                                                                | Short Name Use L1                                                                                                    |                                                                                           | - Iman                                                                              |  |  |  |  |  |  |  |
| 300 305 - OFFICE                                                                                                    |                                                                                                    | THE                                                                  | 300 305 - OFFICE - Fact                                                                                                    |                                                                                           | THE                                                                                 |  |  |  |  |  |  |  |
| 300A 330 - OFFSRV                                                                                                    |                                                                                                    |                                                                      | 300A 330 - OFFSRV - Cle                                                                                                    |                                                                                           |                                                                                     |  |  |  |  |  |  |  |
| 303 305 - OFFICE                                                                                                    |                                                                                                    |                                                                      | 303 305 - OFFICE - Fact                                                                                                    |                                                                                           |                                                                                     |  |  |  |  |  |  |  |
| 3044 325 - OFFICE                                                                                                    |                                                                                                    |                                                                      | 304 325 - OFFICE - Cler                                                                                                    |                                                                                           | A A A A A A A A A A A A A A A A A A A                                               |  |  |  |  |  |  |  |
|                                                                                                    |                                                                                                    |                                                                      | JOHA JOI KITCH KILLI                                                                                                    |                                                                                           |                                                                                     |  |  |  |  |  |  |  |
|                                                                                                    |                                                                                                    | NEMORAL DR.W.<br>LEGEND A                                            | Links                                                                                                    |                                                                                           | A2 A1 MEMORIAL DR W<br>LEGEND A<br>Legend A Byl Bucks County PA State of New Jersey |  |  |  |  |  |  |  |

# Vision - Floor Level Reports

| Report Name .pdf | Crystal Report | .rpt |  |
|------------------|----------------|------|--|
| Floor Summary    |                |      |  |

# FMS - Building Level Reports

| Report Name             |  |
|-------------------------|--|
| Floor – Asset Inventory |  |

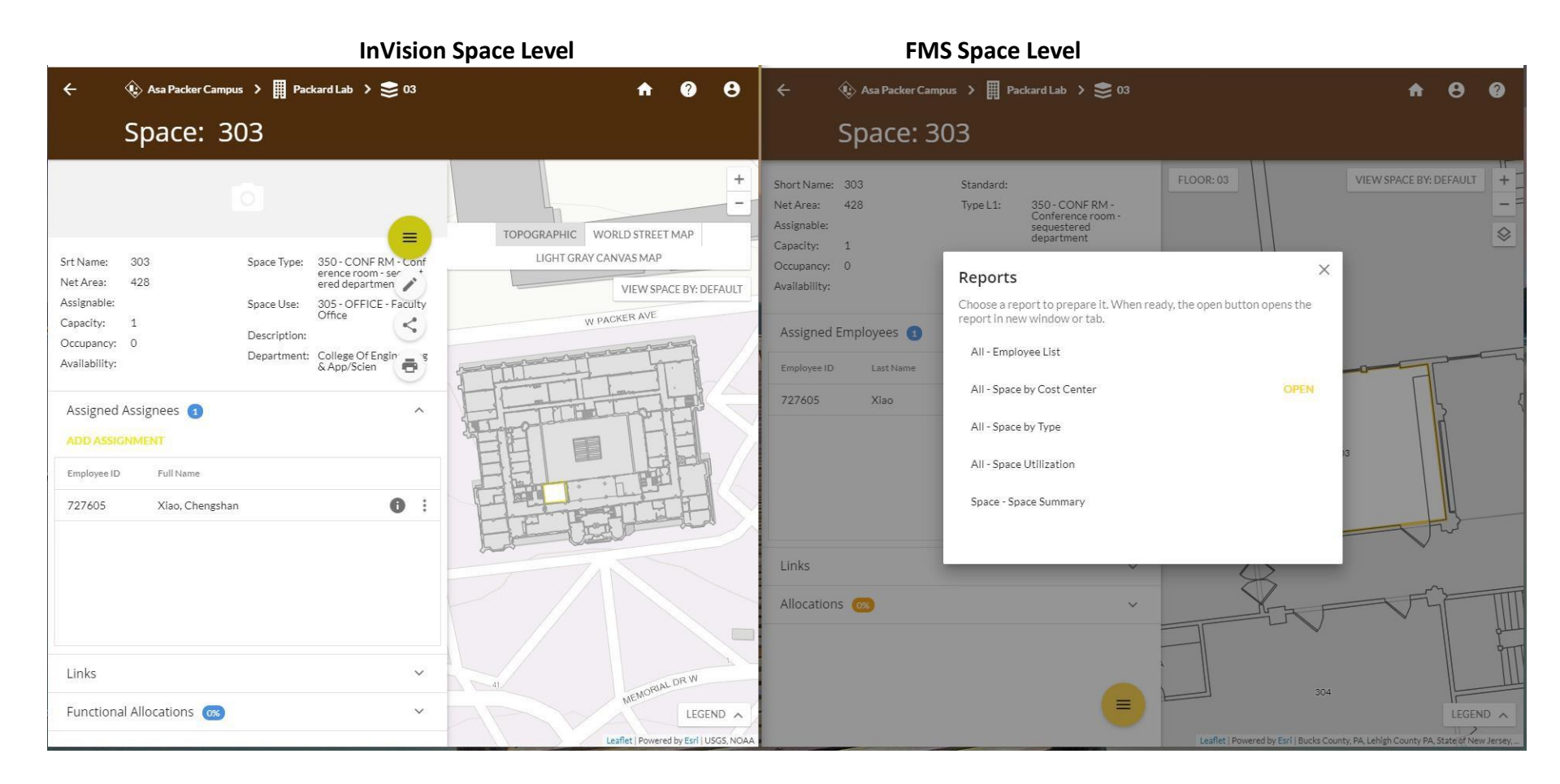

#### InVision Space Level No reports

FMS Space Level All these reports are the same as Site Level Reports

- All-Employee List
- All-Space by Cost Center
- All-Space by Type
- All-Space Utilization
- Space-Space Summary Report Failed

# InVision Administration Reports

|                         | InVis                                   | sion                                                   |                                  | FMS                             |                                                                |
|-------------------------|-----------------------------------------|--------------------------------------------------------|----------------------------------|---------------------------------|----------------------------------------------------------------|
| InVision Administration |                                         | 😯 Help 🔺 mjbg                                          | 🔹 🏟 InVision Administration      |                                 |                                                                |
| Basemaps<br>Services    | Reports                                 |                                                        | E Data V<br>Basemaps<br>Services | Reports @                       |                                                                |
| Entity Types            | ID *                                    | Name                                                   | Entity Types                     | ID *                            | Name                                                           |
| Database Connections    | bAssignablevsUnassignableRmInv          | Assignable vs Unassignable                             | Entity Type Groups               | all_asset                       | All - Asset Inventory                                          |
| Reports                 | bBuildingNASFSummary                    | Building Summary Report                                | Database Connections             | all_employee_detail             | All - Employee List                                            |
| Applications            | bRoomInventorybyBuilding                | Room Inventory by Building                             | Reports                          | all_roof_inspection             | All - Roof Inspections                                         |
| Application Templates   | bRoominventorybyCollege                 | Room Inventory by College                              | 🗋 Documents 🛛 🗸                  | all_roof_summary                | All - Roof Inventory                                           |
| Application Instances   | bRoominventorybyDept                    | Room Inventory by Department                           | Settings                         | all_space_cost_center           | All - Space by Cost Center                                     |
| 💏 Home 🗸 🗸              | bRoomInventorybyFacultyAssign           | Room Inventory by Faculty Assigned                     | Public Container                 | all_space_standard              | All - Space by Standard                                        |
| Links                   | bRoomInventorybyFacultyOcc              | Room Inventory by Faculty Occupied                     | Applications V                   | all_space_type                  | All - Space by Type                                            |
| 6 contract V            | bRoomUseSummaryByCollege                | Room Use by College and Dept                           | Application Templates            | all_space_utilization           | All - Space Utilization                                        |
| Settings                | fFloorSummary                           | Floor Summary                                          | Anniestion Instances             | building_asset                  | Building - Asset Inventory                                     |
| System i neme           | np_SA_ReviewStatus-Summary              | SA_ReviewStatus-Summary                                |                                  | building_employee_detail        | Building - Employee List                                       |
| Home                    | npBuildingAddressByName                 | Building Address List by Building Name                 | THOME T                          | building_roof_inspection        | Building - Roof Inspections                                    |
| Landing Page            | npBuildingAddressByNumber               | Building Address List by Building Number               | Links                            | building_roof_summary           | Building - Roof Inventory                                      |
| Contacts                | npBuildingAreaSummary                   | Building Area Summary                                  | 🖌 Settings 🔷 💙                   | building_space_cost_center      | Building - Space by Cost Center                                |
| Disclaimer              | npBuildingAreaSummaryByCampus           | Building Summary by Campus                             | System Theme                     | building_space_type             | Building - Space by Type                                       |
| Improve InVision        | npBuildingAreaSummaryByType             | Building Summary by Type                               | Home                             | building_space_utilization      | Building - Space Utilization                                   |
| 🔒 Security 💙            | npBuildingMasterSummary                 | Building Master Summary                                | Landing Page                     | exterior_asset                  | All - Outdoor Asset Inventory                                  |
| Security Groups         | npDeptBldgNASFSpaceSummaryByCollegeUnit | Department and Building NASF Space Summary by College  | Contacts                         | floor_asset                     | Floor - Asset Inventory                                        |
| Diagnostics             | npDeptNASFSpaceSummary                  | Department NASF Space Summary                          | Disclaimer                       | QC_Essential                    | Essential Data Quality Report                                  |
| 🌣 Maintenance 🗸 🗸       | npDeptNASFSpaceSummaryByBuilding        | Department and Building NASF Space Summary by Building | 🔒 Security 🗸 🗸                   | QC_SpaceAssignment              | Space Assignment Occupancy and Utilization Data Quality Report |
| Backup and Restore      | npResearchAreas                         | Research Areas                                         | Security Groups                  | QC_SpaceCapacityAssignable      | Space Capacity and Assignability Data Quality Report           |
| Activity History        | npRoomInventoryAllBidgs                 | Room Inventory all Bidgs                               | Diagnostics                      | QC_SpaceInventoryClassification | Space Inventory Classification Data Quality Report             |
| ( and ) ( and )         | npRoomInventoryAllColleges              | Room Inventory by College Unit                         | Automa V                         | realproperty_scenario_impact    | Real Property Scenario Impact                                  |
|                         | npRoomInventoryAllDepartments           | Room Inventory all Departments                         | Nor Maimenance                   | space_summary                   | Space - Space Summary                                          |
|                         | npRoomInventoryOfficesFaculty-Staff     | Room Inventory Offices - Faculty & Staff by number     | Backup and Restore               |                                 |                                                                |
|                         | npRoomOccupants-Offices                 | Room Occupants-Offices-NASF                            | Activity History                 |                                 |                                                                |
|                         | npRoomUseSummaryByCollege-Stem          | RoomUseSummaryByCollege-Stem                           |                                  |                                 |                                                                |
|                         | npRoomUseSummaryByDepartment            | RoomUseSummaryByDepartment                             | OMS Requests                     |                                 |                                                                |
|                         | npRoomUseSummaryByUseCodeAll            | Room Use Summary by Use Code                           |                                  |                                 |                                                                |
|                         | npRoomUseSummaryByUseCodeGrouped        | Room Use Summary by Use Codes Grouped                  |                                  |                                 |                                                                |

I will be adding these reports to the dashboard.

4. Space Audit (now Space Editor)

4a. Datasets viewbys (p. 21) (This app looks similar to Campus Viewer but you can edit in this app. You may be able to use this app instead of your custom Space Audit app.)

This app cannot be used for our Annual Space Audit because it does not allow for the updating of Assigned To fields. Please change the name to "Space Editor" as it may be confusing when referring to Lehigh's Annual Space Audit.

4b. Please let us know what viewbys you would like to see on the datasets in the left information panel.

- Viewbys are good by department and current space use, with colorful legends that grey out unassignable space.
- Can room numbers be seen through the color? The legend has to be set back to default to see the room numbers.
- \*\* Change label to Space: by Department Assigned (Organization Assigned is a different field)
- 5. Data Manager

5a. Data Fields (pp 22 - 25) Please review the data fields for each entity on the left side of the interface. Please let us know what data fields that you would like to see that are not there and data fields that you would like removed.

| 3 | ≡     | Data I    | Mana    | ger              |                  |                                    |                                   |                                 |                  |            | <del>↑</del> Θ                                           |
|---|-------|-----------|---------|------------------|------------------|------------------------------------|-----------------------------------|---------------------------------|------------------|------------|----------------------------------------------------------|
|   | + ADI | D A NEW S | PACE    | 🖋 BULK UPDATE    |                  |                                    |                                   |                                 |                  |            |                                                          |
|   |       |           |         | Space ID         | Division*        | College*                           | Department*                       | Space Capacity                  | Occupancy Vacan  | y Net Area | Space Use Category 1*                                    |
|   |       |           |         | T                | · · · · ·        | v                                  | · · · · · ·                       | T                               | T                | T          | v                                                        |
|   | _     |           | -       | 0001 00 00011    | C. LESS BURGE    | CHR218 Have                        | onanghone                         |                                 | · ·              |            | TTTO DIVITE DIUDABILIDIE                                 |
| 2 | 1     | °×        |         | 0011-0B-001      | Academic Affairs | College Of Engineering & App/Scien | Mechanical Engr & Mechanics       | 1                               | 0 1              | 128        | 315 - OFFICE - Adminstrative Office                      |
| • | /     | ° ×       |         | 0012-0B-001      | Unassignable     | Unassignable                       | Unassignable                      |                                 | 0                | 455        | YY1 - MECH RM - Unassignable - General                   |
|   | 1     | ° ×       |         | 0013-0B-001      | Academic Affairs | College Of Engineering & App/Scien | Civil & Environmental Engineering |                                 | 0                | 1440       | 210 - CL LAB - Class Laboratory, Computer Lab, etc.      |
|   | E     | MPLOYEE # | ASSIGN  | MENT             |                  |                                    |                                   |                                 |                  |            |                                                          |
|   | L.    | + 400     | A NEW E | EMPLOYEE ASSIGNN | <b>MENT</b>      |                                    |                                   |                                 |                  |            |                                                          |
|   |       |           |         | En ployee ID*    | Created          | d by Created Date                  | Last Edited by                    | Last Edited by Last Edited Date |                  |            |                                                          |
| / |       |           |         |                  | v                | т                                  | T                                 | T                               | E T              |            |                                                          |
| [ |       | / X       | × F     | Rafiq, Tariq     | mjbg@le          | high.edu 3/23/2022 12:06:4         | 5 PM mjbg@lehigh.edu              | 3/23/2022 12                    | 2:06:45 PM       |            |                                                          |
| L |       |           | _       |                  | 4                |                                    |                                   |                                 | •                |            |                                                          |
|   |       | (d        | 1       | ,                |                  |                                    |                                   |                                 | 1 - 1 of 1 items |            |                                                          |
| , |       | ° _ ×     |         | 0015-01-001      | Academic Affairs | College Of Arts & Sciences         | Philosophy                        |                                 | 0                | 214        | 650 - LOUNGE - Common area - furniture, drapes/carpeting |
| , | 1     | » ×       |         | 0017-0G-001      | Academic Affairs | College Of Arts & Sciences         | Psychology                        |                                 |                  | 442        | 255 - LAB SRV - Research Lab Service                     |

• Cannot seem to delete Employee at this place.

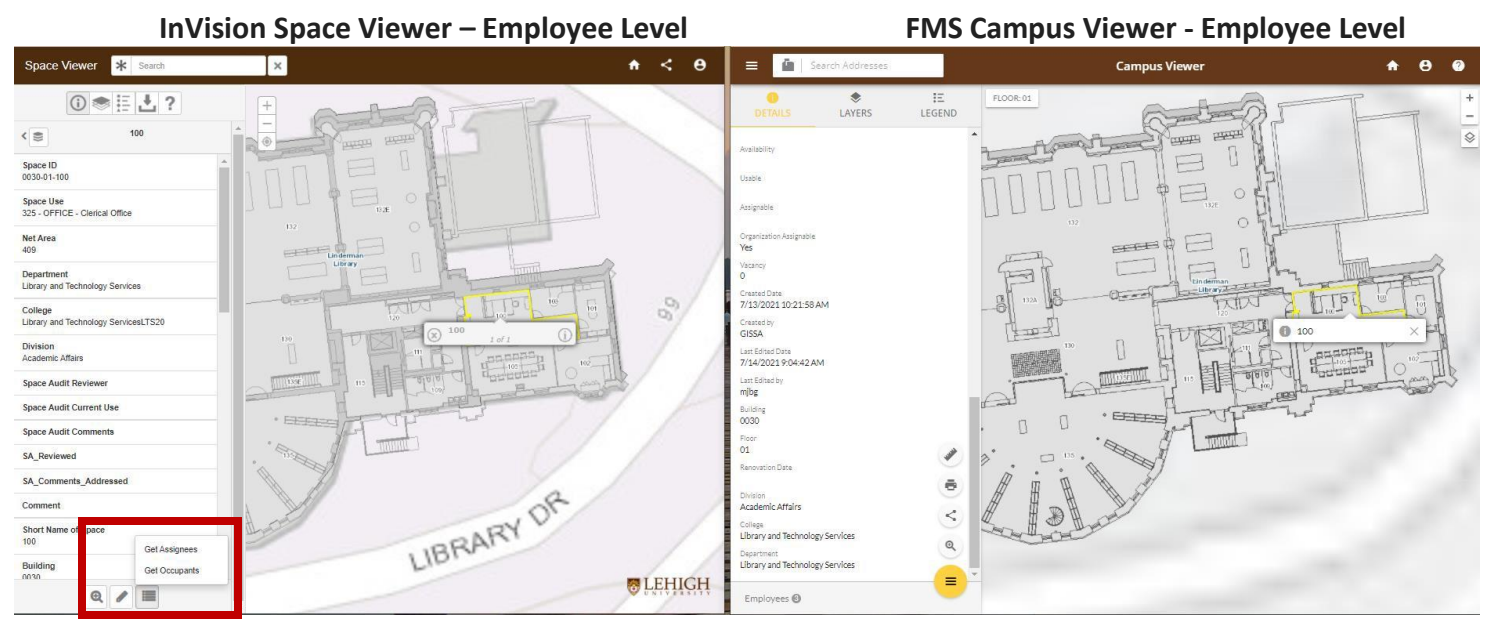

- Can edit in the InVision Space Viewer at the Space Level. Cannot in FMS.
- Can access Assign To and the Occupants in the InVision Space Viewer. Cannot in FMS.

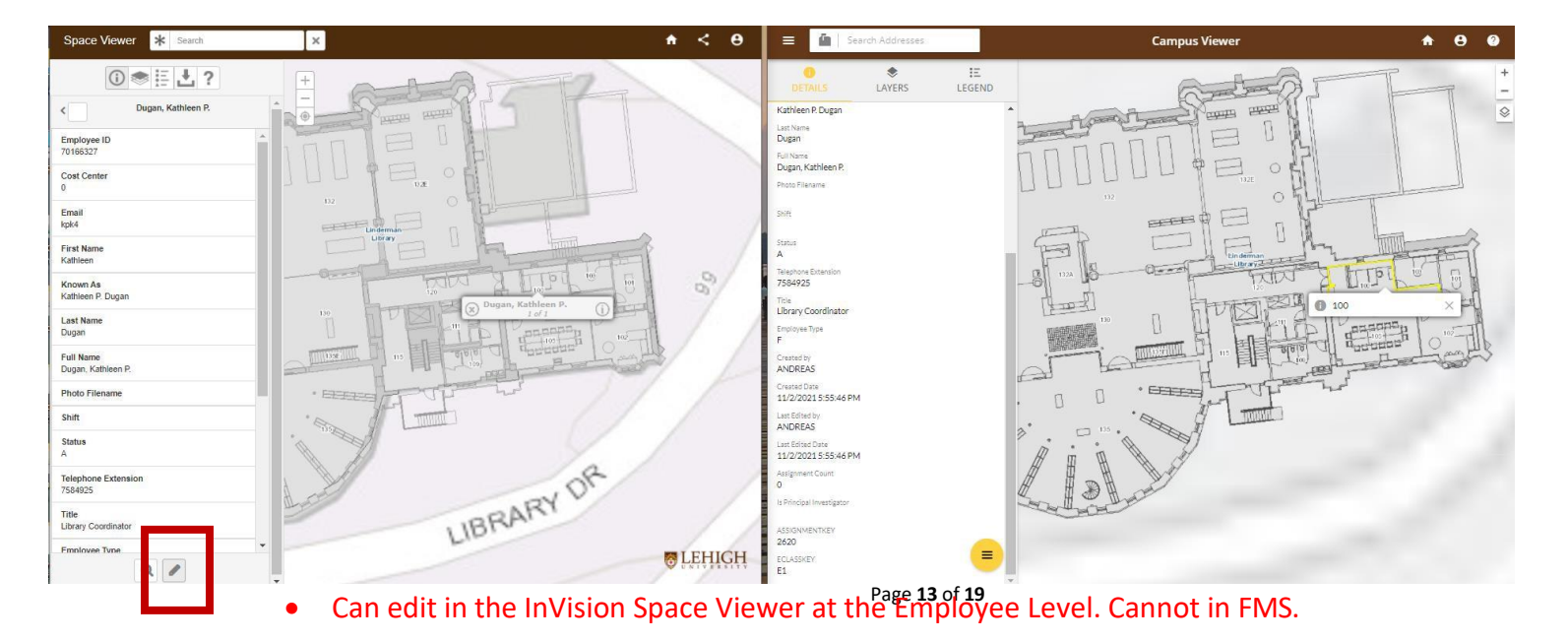

| -             |              | 15 cd at     | Correct                 | ione z lai              | No.            |              | i detaitt     |                  | Kuna kona                          | vel.        |              | -                |                     |                    |                   |                     |                            |                       |            |                    |                       |                                   |          |                     |         |              |
|---------------|--------------|--------------|-------------------------|-------------------------|----------------|--------------|---------------|------------------|------------------------------------|-------------|--------------|------------------|---------------------|--------------------|-------------------|---------------------|----------------------------|-----------------------|------------|--------------------|-----------------------|-----------------------------------|----------|---------------------|---------|--------------|
|               |              |              |                         |                         |                |              |               |                  |                                    |             |              | Er               | nployees (1).xlsx - | Excel              |                   |                     |                            |                       |            |                    |                       |                                   |          |                     |         | -            |
| File          | Hor          | me Insi      | ert Page                | Layout F                | ormulas        | Data Review  | View          | Acrobat          | ♀ Tell me v                        | vhat you wa | nt to do     |                  |                     |                    |                   |                     |                            |                       |            |                    |                       |                                   |          |                     | \$      | ign in       |
| From<br>Acces | From<br>From | From<br>Text | From Other<br>Sources * | Existing<br>Connections | New<br>Query * | Show Queries | Refree<br>All | sh<br>Connection | nections<br>perties<br>Links<br>15 | 2↓<br>X↓    | Sort Fi      | lter<br>& Filter | Clear               | Text to<br>Columns | Flash I<br>Fill D | Remove<br>uplicates | Data<br>Validation<br>Data | - Consi<br>•<br>Tools | <b>→</b> □ | onships Ma<br>Data | anage W<br>a Model An | Vhat-If Forecas<br>alysis - Sheet | t Gro    | up Ungroup<br>Outli | Subtota | tini<br>tini |
| B             | 5            | ð            | 2 - 2                   |                         |                |              |               |                  |                                    |             |              |                  |                     |                    |                   |                     |                            |                       |            |                    |                       |                                   |          |                     |         |              |
|               | _            |              | -                       | Derector                |                |              |               |                  |                                    |             |              |                  |                     |                    |                   |                     |                            |                       |            |                    |                       |                                   |          |                     |         |              |
| D1            |              |              | √ Jx                    | Departm                 | ent            |              |               |                  |                                    |             |              |                  |                     |                    |                   |                     |                            |                       |            |                    |                       |                                   |          |                     |         |              |
|               | A            | В            | С                       |                         | D              | E            | F             | G                | н                                  | 1           | L            |                  | K L                 | M                  | N                 |                     | 0                          | Р                     | Q          | R                  | S                     | т                                 | U        | v                   | w       |              |
| 1 0           | ject ID      | Employee     | Cost Cent               | Departmen               | nt             | Email        | First Nam     | e Known As       | Last Nam                           | e Full Nam  | ne Photo Fil | ler Shift        | Status              | Telephon           | e Title           | En                  | nploye Cre                 | ated by               | Created D  | Last Edite         | c Last Edited         | Assignmer I                       | Principa | al Is Principa      | ASSIGN  | ME ECL       |
| 2             | 1011         | 70222622     |                         | Academic A              | Affairs        | bdk3         | Elizabeth     | Elizabeth        | Dolan                              | Dolan, E    | lizabeth A.  |                  | A                   |                    | Deputy            | y Prc F             | AN                         | DREAS                 | ########   | ANDREAS            | #########             | 0                                 |          |                     | 2000    | E1           |
| 3             | 1099         | 70390325     |                         | Academic A              | Affairs        | pam8         | Patricia      | Patricia A.      | Mann                               | Mann, P     | atricia A.   |                  | A                   | 7583813            | Directo           | or, A F             | AN                         | DREAS                 | ########   | ANDREAS            | #########             | 0                                 |          |                     | 2000    | E1           |
| 4             | 1137         | 70583624     |                         | Academic /              | Affairs        | cmh505       | Cindy         | Cindy M. H       | Hart                               | Hart, Cir   | ndy M.       |                  | A                   |                    | Exec S            | ec tcF              | AN                         | DREAS                 | ########   | ANDREAS            | ########              | 0                                 |          |                     | 2000    | N1           |
| 5             | 5231         | 500354       |                         | Academic A              | Affairs        | drh514       | Daniele       | Daniele R.       | Holland                            | Holland,    | Daniele R.   |                  | A                   |                    | Faculty           | y Aff F             | AN                         | DREAS                 | ########   | ANDREAS            | ########              | 0                                 |          |                     | 2000    | N1           |
| 6             | 1094         | 70274577     |                         | Accounting              | 5              | jmm6         | Joseph        | Joseph M.        | Manzo                              | Manzo,      | Joseph M.    |                  | A                   | 7584608            | Profes            | sor cF              | AN                         | DREAS                 | ########   | ANDREAS            | #########             | 0                                 |          |                     | 2205    | F9           |
| 7             | 1280         | 70575028     |                         | Accounting              | 3              | hes205       | Heibatolla    | al Heibatolla    | Sami                               | Sami, He    | eibatollah   |                  | A                   | 7583407            | Profes            | sor F               | AN                         | DREAS                 | ########   | ANDREAS            | #########             | 0                                 |          |                     | 2205    | F9           |
| 8             | 1332         | 705268       |                         | Accounting              | 5              | jbk317       | Jae Bum       | Jae Bum K        | i Kim                              | Kim, Jae    | Bum          |                  | A                   |                    | Assista           | ant F F             | AN                         | DREAS                 | ########   | ANDREAS            | ########              | 0                                 |          |                     | 2205    | F9           |
| 9             | 1353         | 766987       |                         | Accounting              | ç.             | tgr218       | Thomas        | Thomas G         | Rees                               | Rees, Th    | nomas G.     |                  | A                   |                    | Profes            | sor cF              | AN                         | DREAS                 | ########   | ANDREAS            | ########              | 0                                 |          |                     | 2205    | F9           |
| 10            | 1937         | 70114737     |                         | Accounting              | 5              | ppg0         | Parveen       | Parveen P        | Gupta                              | Gupta, P    | arveen P.    |                  | A                   | 7583443            | Profes            | sor F               | AN                         | DREAS                 | ########   | ANDREAS            | #########             | 0                                 |          |                     | 2205    | F9           |
| 11            | 1056         | 70281080     |                         | Admissions              | 5              | sck7         | Sarah         | Sarah C. B       | Bombard                            | Bombar      | d, Sarah C.  |                  | A                   |                    | Senior            | AssiF               | AN                         | DREAS                 | ########   | ANDREAS            | #########             | 0                                 |          |                     | 2800    | E1           |
| 12            | 1203         | 70747714     |                         | Admissions              | s              | rjs313       | Robert        | Robert J. S      | Suerth                             | Suerth, F   | Robert J.    |                  | A                   |                    | Assista           | ant [ F             | AN                         | DREAS                 | ########   | ANDREAS            | ########              | 0                                 |          |                     | 2800    | E1           |
| 13            | 1219         | 75533        |                         | Admissions              | 5              | neg212       | Neil          | Neil F. Go       | Gogno                              | Gogno, I    | Neil F.      |                  | A                   |                    | Senior            | AsseF               | AN                         | DREAS                 | ########   | ANDREAS            | ########              | 0                                 |          |                     | 2800    | E1           |
| 14            | 1427         | 746493       |                         | Admissions              | s              | daw318       | Daniel        | Daniel A.        | Warner                             | Warner,     | Daniel A.    |                  | A                   |                    | Vice P            | rovo F              | AN                         | DREAS                 | ########   | ANDREAS            | #########             | 0                                 |          |                     | 2800    | E1           |
| 15            | 1551         | 778017       |                         | Admiccion               | e              | nam617       | Nadaan        | Madaan M         | Mourco                             | Mourco      | Nadoon       |                  | Δ                   |                    | Enrolle           | nont E              | Δ.N                        | DDEAS                 |            | ANIDDEAS           |                       | 0                                 |          |                     | 2800    | M1           |
| 1.1.1         | 2            | Faculty      | +                       |                         |                |              |               |                  |                                    |             |              |                  |                     |                    |                   | 1                   | (                          |                       |            |                    |                       |                                   |          |                     |         |              |
| Ready         |              |              |                         |                         |                |              |               |                  |                                    |             |              |                  |                     |                    |                   |                     |                            |                       |            |                    |                       |                                   | ⊞ [      | I P                 | -       |              |

\*\* Saved filter works well, but gives back all data. It would be more useful to narrow it down by Department.

\*\* It would be more useful if Building Name, Room number, and Room Use was included.

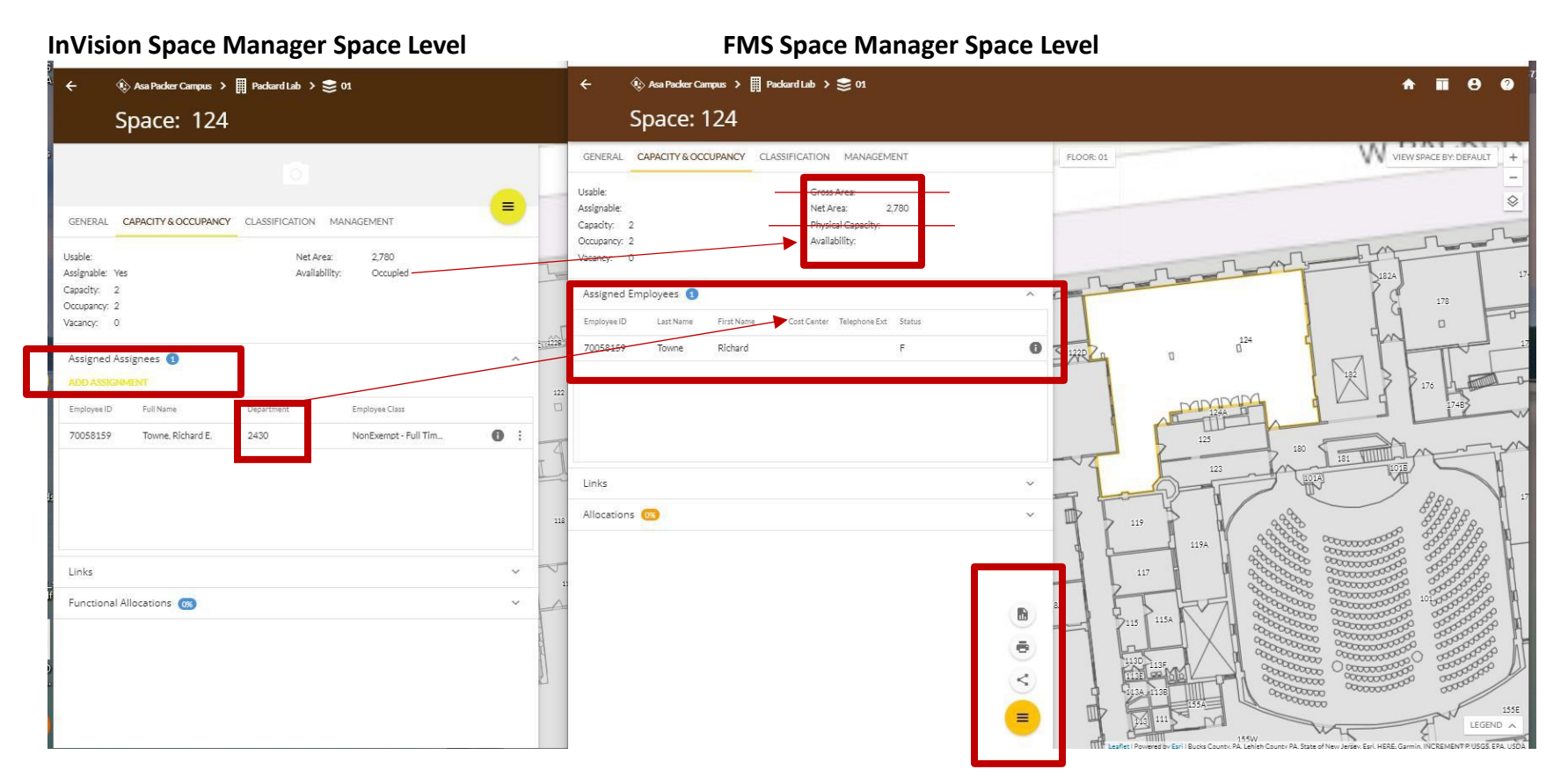

\*\* Do not need Gross Area or Physical Capacity \*\* Do not need Cost Center or Telephone Ext.

\*\* Please add Department full name - is it Org Assigned field?

Why is Availability: <u>Occupied</u> in InVision but empty in FMS?

\*\* Cannot Add Assignment or Edit in FMS. Can this be added to FMS?

# InVision Space Manager Employee Level

# FMS Space Manager Employee Level

| <sup>A</sup> ← <b>n ⊘ ⊕</b>                                                           | ÷ 🔒 🖗 🖉                                                                                                    |
|---------------------------------------------------------------------------------------|----------------------------------------------------------------------------------------------------|
| Assignee: Towne, Richard E.                                                           | Employee: Towne, Richard E.                                                                                                    |
| 3 TOPOGRAPHIC WORLD STREET MAP LIGHT GRAY CANVAS MAP                                  | GENERAL CLASSIFICATION FLOOR 01 VIEW SPACE BY DEFAULT +                                                                                                    |
|                                                                                       | Last Name: Towne Email: ret0<br>Flist Name: Richard Telephone Ext:<br>Rull Name: Towne, Richard E.<br>Vanue: A towne, Richard E.<br>Vanue: A towne, Ri |
| Full Name: Towne, Richard E. Email: ret0<br>Known As: Richard E. Towne Telephone Ext: | Title: Laboratory Operations Supv                                                                                                    |
| i ne: Ladoratory Operations Supp                                                      | Assigned Spaces 💿                                                                                                    |
| Assigned Spaces 💿                                                                     | 0019-01-124 124 240-MAKER-Cr. 01                                                                                                    |
| ADD ASSIGNMENT<br>Sourill Strate Sourilla Elevell Strated Anihility                   | 0019-01-171 171 255 - LAB SRV - R. 01                                                                                                    |
| 0019-01-124 124 240-MAKER-Cr., 01 Occupied 🕢 Remove Assignment                        |                                                                                                    |
| 0019-01-171 171 255-LABSRV-R_ 01 0 :<br>0019-01-171M 171M 255-LABSRV-R_ 01 0 :        | Links ×                                                                                                    |
|                                                                                       |                                                                                                    |
|                                                                                       |                                                                                                    |
|                                                                                       |                                                                                                    |
|                                                                                       |                                                                                                    |
|                                                                                       |                                                                                                    |
|                                                                                       |                                                                                                    |

\*\* Cannot Edit in FMS like in InVision. Can this be added to FMS?

#### InVision Space Manager Employee Level FMS Space Manager Employee Level ★ ■ Ø ↔ A II 8 0 Assignee: Towne, Richard E. Employee: Towne, Richard E. TOPOGRAPHIC WORLD STREET MAP LIGHT GRAY CANVAS MAP OR-01 Status: = Cost Center GENERAL CLASSIFICATION Department: Shift Status: Full Time ployee Type: Department: 2430 Employee Class: NonExempt - Full Time - 37.5 Assigned Spaces 🔕 Employee Type: F Space ID Floor ID Short Na... Use L1 Standard Availability 0019-01-124 124 240 - MAKER - Cr... 01 0 Assigned Spaces 🔕 ~ 0 171 0019-01-171 255 - LAB SRV - R., 01 0019-01-171M 171M 255 - LAB SRV - R... 01 0 Standard Availability Remove Assignment 0019-01-124 124 240 - MAKER - Cr... 01 Occupied 0 : 0019-01-171 171 255 - LAB SRV - R... 01 0019-01-171M 171M 255 - LAB SRV - R... 01 Links ~ 0000000000 0000000000 0000000000 000000000 . 00000000000 0000 < 000000 =

- \*\* Do not need Cost Center or Shift
- \*\* Department should be full name of department if available at this level.

\*\*

Page **19** of **19**